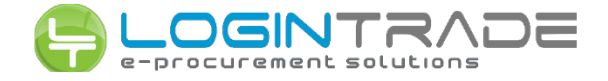

## DODANIE ZAPYTANIA I ZŁOŻENIE OFERTY

Aby złożyć ofertę na zapytanie ofertowe Użytkownik powinien zalogować się na stronie: atm.logintrade.net.

Dodanie zapytania składa się z kilku kroków:

## Krok 1 – Zapytania otwarte

Pierwszym krokiem po zalogowaniu jest przejście do zakładki "Twoje aukcje i zapytania", a następnie odnalezienie zakładki "Zapytania otwarte"

| e-co                                          |                                                                                                    |                                          |                                                  |                                    |                                                                                 |                                             |        |
|-----------------------------------------------|----------------------------------------------------------------------------------------------------|------------------------------------------|--------------------------------------------------|------------------------------------|---------------------------------------------------------------------------------|---------------------------------------------|--------|
| ytania<br>twarte                              | Aukcje otwarte Ogłoszenia                                                                                                    | Twoje<br>zapytania                       | Wysłane<br>oferty                                | Twoje<br>aukcje                    | Zgłoszenia do<br>aukcji                                                         |                                             |        |
| Wsz                                           | ystkie Dzisiejsze                                                                                                    | Wczor                                    | ajsze                                            | Stars                              | sze                                                                             |                                             |        |
|                                               |                                                                                                    |                                          |                                                  |                                    |                                                                                 |                                             |        |
| Zapyt<br>Poniżej<br>kupcóv                    | <b>ania ofertowe otwarte</b><br>znajdują się zapytania ofertowe opubl<br>v                                                               | ikowane przez                            | Widok :<br>Wszystkie                             |                                    | Województ<br>Wszystkie                                                          | wo:                                         | Wyszuk |
| Zapyt<br>Poniżej<br>kupcóv<br>Lp.             | ania ofertowe otwarte<br>znajdują się zapytania ofertowe opubl<br>v<br>Nazwa zapyt                                                       | ikowane przez<br>tania                   | Widok:<br>Wszystkie<br>D.<br>publ                | ata<br>likacji                     | Województ<br>Wszystkie<br>Termin składania<br>ofert                             | wo:                                         | Wyszuk |
| Zapyt<br>Poniżej<br>kupcóv<br>Lp.<br>1.       | ania ofertowe otwarte<br>znajdują się zapytania ofertowe opubly<br>v<br>Nazwa zapyt<br>Karty paliwowe                                    | ikowane przez<br>tania                   | Widok:<br>Wszystkie<br>D<br>publ<br>2014         | ata<br>likacji<br>-04-02           | Województ<br>Wszystkie<br>Termin składania<br>ofert<br>2014-04-07               | Województwo<br>dolnośląskie                 | Wyszuk |
| Zapyt<br>Poniżej<br>kupcóv<br>Lp.<br>1.<br>2. | ania ofertowe otwarte<br>znajdują się zapytania ofertowe opubly<br>v<br>Nazwa zapyt<br>Karty paliwowe<br>Gaz do wózków w butlach 11 kg p | ikowane przez<br>tania<br>ropan-butan FP | Widok:<br>Wszystkie<br>D<br>publ<br>2014<br>2014 | ata<br>iikacji<br>-04-02<br>-03-18 | Wojewódzi<br>Wszystkie<br>Termin składania<br>ofert<br>2014-04-07<br>2014-03-21 | Województwo<br>dolnośląskie<br>dolnośląskie | Wyszuk |

## Krok 2 – Dodanie zapytania

Po kliknięciu w nazwę zapytania pojawia się okno z dodatkowymi opcjami. Należy wybrać opcję "Dodaj do swoich zapytań", a następnie kliknąć w przycisk "dalej". Zapytanie automatycznie przenosi się do zakładki "Twoje zapytania".

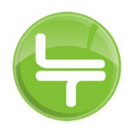

| e-co                                                                                                    | ommerce                                                                                                    | network                                                                                                    |                                                                                                    |                                                   |                                                        |                                |  |
|----------------------------------------------------------------------------------------------------|----------------------------------------------------------------------------------------------------|----------------------------------------------------------------------------------------------------|----------------------------------------------------------------------------------------------------|---------------------------------------------------|--------------------------------------------------------|--------------------------------|--|
| )<br>apytania<br>atwarte                                                                                              | Aukcje                                                                                                    | e otwarte Ogloszenia                                                                                                    | Opcje                                                                                                   | tania                                             |                                                        |                                |  |
| Wsz                                                                                                    | ystkie                                                                                                    | Dzisiejsze Wcz                                                                                                    | Dodaj do swoich                                                                                         | n zapytań                                         |                                                        |                                |  |
| Zapyt<br>Poniżej                                                                                                    | t <b>ania ofer</b><br>j znajdują sie                                                                                                    | <b>towe otwarte</b><br>ę zapytania ofertowe opublikowane przez                                                                                                    | Rozmowa on-line                                                                                         | e                                                 |                                                        | Wyszuka                        |  |
| kupcov                                                                                                    | W                                                                                                    | Nazwa zapytania                                                                                                    | An                                                                                                    | uluj                                              | _ wgiewództwo                                          |                                |  |
| 1                                                                                                    | Kert                                                                                                    |                                                                                                    | 2014-04-02                                                                                              | 014-04-07                                         | dolpoślaskie                                           |                                |  |
| 2.                                                                                                    | Can de                                                                                                    | uáskán m hutbah 11 ka anana kutar 50                                                                                                    | 20110102                                                                                                | 20114-03-21                                       | dolnoślaskie                                           |                                |  |
| 2.                                                                                                    | Gaz do v                                                                                                    | wozkow w butiach 11 kg propan-butan FP                                                                                                    | 2014-03-10                                                                                              | 2017-03-21                                        | dolpoślaskie                                           |                                |  |
| 2                                                                                                    | Artykuły biurowe                                                                                                    |                                                                                                    |                                                                                                    | ////                                              | F 1F 1F 1F 1F 1F 1F 1F 1F 1F                           | aoinosiąskie                   |  |
| 3.                                                                                                    | Artykuły                                                                                                    |                                                                                                    | 2014-02-12                                                                                              | Start 🖾 Wiadomo                                   | ści ♦ <u>Wyloqui</u> 1                                 | 7 września 2014                |  |
| 3.                                                                                                    | Artykuły                                                                                                    | rejestracja w bazie dostawców                                                                                                    | 2014-02-12                                                                                              | Start 🖾 Wiadomo                                   | ści 🔶 Wyloguj 1                                        | 7 września 2014                |  |
| 3.<br>a-cor<br>pytania<br>twarte<br>Wszy:                                                                             | Artykuły                                                                                                    | r biurowe                                                                                                    | 2014-02-12                                                                                              | tomatycznie doda                                  | ści 🔶 Wyłoguj 1                                        | 7 września 2014<br>awców       |  |
| 3.<br>a-cor<br>pytania<br>twarte<br>Wszy:<br>Zapyta<br>Poniżei z                                                      | Artykuły                                                                                                    | Rejestracja w bazie dostawców<br>Zgłaszając chęć udziału w postęp<br>organizatora postępowania zakuj                                                                                                    | owaniu zostaniesz aut                                                                                   | tomatycznie doda                                  | ści ◆ Wyłoquí 1                                        | 7 września 2014<br>awców       |  |
| 3.<br>Pytania<br>twarte<br>Wszy:<br>Zapyta<br>Poniżej z<br>kupców                                                     | Artykuły                                                                                                    | Rejestracja w bazie dostawców<br>Rejestracja w bazie dostawców                                                                                                    | owaniu zostaniesz aut<br>powego.<br>st jednocześnie akcep<br>ra postępowania.                           | tomatycznie doda                                  | ści 🔶 Wyłogui 1<br>any do bazy dosta<br>obowiązującego | 7 września 2014<br>awców<br>na |  |
| 3.<br>pytania<br>tvvarte<br>Wszy:<br>Zapyta<br>Poniżej z<br>kupców<br>Lp.                                             | Artykuły                                                                                                    | Rejestracja w bazie dostawców<br>Rejestracja w bazie dostawców<br>Zgłaszając chęć udziału w postęp<br>organizatora postępowania zakuj<br>Rejestracja w bazie dostawców je<br>Platformie zakupowej organizato<br>Jeśli chcesz zapoznać się z regula                     | owaniu zostaniesz aut<br>powego.<br>st jednocześnie akcep<br>ra postępowania.                           | tomatycznie doda<br>tacją regulaminu<br>zy link:  | sci      Wyłogui 1                                     | 7 września 2014<br>awców<br>na |  |
| 3.<br>Pytania<br>twarte<br>Wszy:<br>Zapyta<br>Poniżej z<br>kupców<br>Lp.<br>1.                                        | Artykuły<br>Martykuły<br>Aukcje o<br>Aukcje o<br>stkie<br>stkie<br>stały paliw<br>Karty paliw                                                                                                 | Rejestracja w bazie dostawców<br>Rejestracja w bazie dostawców<br>Zgłaszając chęć udziału w postęp<br>organizatora postępowania zakuj<br>Rejestracja w bazie dostawców je<br>Platformie zakupowej organizato<br>Jeśli chcesz zapoznać się z regula<br><u>Regulamin</u> | owaniu zostaniesz aut<br>powego.<br>st jednocześnie akcep<br>ra postępowania.<br>aminem kliknij poniższ | tomatycznie doda<br>tacją regulaminu<br>zy link:  | sci • Wyłoqui 1                                        | 7 września 2014<br>awców<br>na |  |
| 3.<br>a-cor<br>pytania<br>twarte<br>Wszy:<br>Zapyta<br>Poniżej z<br>kupców<br>Lp.<br>1.<br>2.                         | Artykuły<br>CGINO<br>Marce o e<br>Aukcje o<br>Aukcje o<br>stkie<br>stkie<br>stał oferto<br>majdują się z<br>Karty paliw<br>Gaz do wć                                                          | Rejestracja w bazie dostawców<br>Rejestracja w bazie dostawców<br>Zgłaszając chęć udziału w postęp<br>organizatora postępowania zakuj<br>Rejestracja w bazie dostawców je<br>Platformie zakupowej organizato<br>Jeśli chcesz zapoznać się z regula<br><u>Regulamin</u> | owaniu zostaniesz aut<br>powego.<br>st jednocześnie akcep<br>ra postępowania.<br>aminem kliknij poniższ | tomatycznie doda<br>itacją regulaminu<br>zy link: | sci   Myłogui 1                                        | 7 września 2014<br>awców<br>na |  |
| 3.<br>a-cor<br>pytania<br>twarte<br>Wszy:<br>Zapyta<br>Poniżej z<br>kupców<br>Lp.<br>1.<br>2.<br>3.<br>4              | Artykuły<br>CGINO<br>Martykuły<br>Aukcje o<br>Aukcje o<br>stkie<br>ania oferto<br>majdują się z<br>Karty paliw<br>Gaz do wć<br>Artykuły t<br>Zapytanie                                        | Rejestracja w bazie dostawców<br>Rejestracja w bazie dostawców<br>Zgłaszając chęć udziału w postęp<br>organizatora postępowania zakuj<br>Rejestracja w bazie dostawców je<br>Platformie zakupowej organizato<br>Jeśli chcesz zapoznać się z regula<br><u>Regulamin</u> | owaniu zostaniesz aut<br>powego.<br>st jednocześnie akcep<br>ra postępowania.<br>aminem kliknij poniższ | tomatycznie doda<br>itacją regulaminu<br>zy link: | sci   Wyłoquí 1                                        | 7 września 2014<br>awców<br>na |  |
| 3.<br>a-cor<br>pytania<br>twarte<br>Wszy:<br>Zapyta<br>Poniżej z<br>kupców<br>Lp.<br>1.<br>2.<br>3.<br>4.<br>5.       | Artykuh                                                                                                    | Rejestracja w bazie dostawców<br>Rejestracja w bazie dostawców<br>Zgłaszając chęć udziału w postęp<br>organizatora postępowania zakuj<br>Rejestracja w bazie dostawców je<br>Platformie zakupowej organizato<br>Jeśli chcesz zapoznać się z regula<br><u>Regulamin</u> | owaniu zostaniesz aut<br>powego.<br>st jednocześnie akcep<br>ra postępowania.<br>aminem kliknij poniższ | tomatycznie doda<br>itacją regulaminu<br>zy link: | sci   Wyłogui 1                                        | 7 września 2014<br>awców<br>na |  |
| 3.<br>a-cor<br>pytania<br>twarte<br>Wszy:<br>Zapyta<br>Poniżej z<br>kupców<br>Lp.<br>1.<br>2.<br>3.<br>4.<br>5.<br>6. | Artykuły<br>COINT<br>Aukcje o<br>Aukcje o<br>Stkie<br>stkie<br>stała oferto<br>majdują się z<br>Karty paliv<br>Gaz do wć<br>Artykuły t<br>Zapytanie<br>laptopów n<br>Artykuły t<br>Sprzęt kor | Rejestracja w bazie dostawców<br>Zgłaszając chęć udziału w postęp<br>organizatora postępowania zakuj<br>Rejestracja w bazie dostawców je<br>Platformie zakupowej organizato<br>Jeśli chcesz zapoznać się z regula<br><u>Regulamin</u>                                  | owaniu zostaniesz aut<br>powego.<br>st jednocześnie akcep<br>ra postępowania.<br>aminem kliknij poniższ | tomatycznie doda<br>itacją regulaminu<br>zy link: | ści • Wyłoqui 1                                        | 7 września 2014<br>awców<br>na |  |

## Krok 3 – Złożenie oferty

W zakładce "Twoje zapytania", na liście zapytań jeśli widzimy interesujące Nas zapytanie należy kliknąć w jego nazwę/tytuł. Pojawia się okno z opcjami, w którym wybieramy: Szczegóły zapytania.

| E    |                                           |                        |                              |                  |        |
|------|-------------------------------------------|------------------------|------------------------------|------------------|--------|
| 9    |                                           | =                      |                              | 🕈 <u>Start</u> 🖂 | Wiadom |
| Zapy | tania Aukcje otwarte Ogłoszer<br>Odebrane | nia Twoje<br>zapytania | Opcje<br>Szczegóły zapytania | any              |        |
| Za   | apytania ofertowe                         |                        |                              |                  |        |
| Lp.  | . Tytuł zapytania                         | Nr zapytania           | Anuluj                       |                  |        |
| 1.   | Zapytania na zakup<br>artykułów biurowych | Z32/56204              | 2014-09-17 15:46:11          | Logintrade       | S.A.   |

Po przejściu w szczegóły zapytania pojawia się jego treść, wszystkie parametry podane przez Organizatora. U dołu strony znajduje się przycisk "złóż ofertę", który pozwala na przejście do kreatora oferty i uzupełnienie ceny, zaznaczenie kryteriów formalnych i opcjonalnie dodanie załączników do swojej oferty. Po uzupełnieniu kreatora należy użyć opcji "Wyślij". Oferta zostanie automatycznie przesłana przez platformę do Kupca i zapisze się w zakładce "Wysłane oferty".

| Lp.                        | Nazwa produktu                                                                                            | Indeks | Ilość | Jednostka miar |
|----------------------------|----------------------------------------------------------------------------------------------------|--------|-------|----------------|
| 1.                         | Produkt 1                                                                                                 | -      | 1     | szt.           |
| 2.                         | Produkt 2                                                                                                 | -      | 1     | szt.           |
| reść                       | zapytania:                                                                                                |        |       |                |
| Tr                         | eść zapytania                                                                                             |        |       |                |
| oda                        | kowe warunki formalne:                                                                                    |        |       |                |
|                            |                                                                                                    |        |       |                |
|                            |                                                                                                    |        |       |                |
|                            | a: PLN                                                                                                    |        |       |                |
| Nalut                      |                                                                                                    |        |       |                |
| Nalu<br>Data               | godzina rozpoczęcia przyjmowania ofert:                                                                   |        |       |                |
| Nalu<br>Data<br>17         | godzina rozpoczęcia przyjmowania ofert:<br>- 09 - 2014 15 - 47                                            |        |       |                |
| Walu<br>Data<br>17<br>Data | godzina rozpoczęcia przyjmowania ofert:<br>- 09 - 2014 15 - 47<br>godzina zakończenia przyjmowania ofert: |        |       |                |